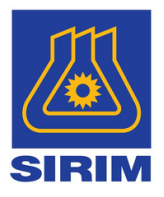

# User Manual SIRIM Blockchain Verification Platform (Version 2.0)

Prepared by: Smart Manufacturing Centre, SIRIM Bukit Jalil

Copyright© 2024 SIRIM Berhad

## Table of Content

### 03

Introduction

04 - 05 Features and Functions

### 06

Benefits for You

### 07

How to Verify Products

### 08-10

Verifying Products by QR Code

### 11 - 13

Verifying Products by Entering Serial Number

### 14 - 16

Serial Number Same with Multiple Companies

### 17

View Blockchain Block Number

18 – 19 View About

20 - 21 View User Manual

22 - 23 View Gallery

24 –25 View Contact Us

### INTRODUCTION

Welcome to our SIRIM Blockchain Verification Platform User Manual – your essential resource for understanding and using our platform. This comprehensive guide provides you with the information needed to navigate and utilize our platform effectively blockchain-integrated platform designed to help you verify the authenticity of products quickly and securely

This guide provides essential information on how to navigate the platform's features, use the verification tools effectively, and ensure the integrity of the product data you access.

We believe that knowledgeable users can maximize the platform's potential, and this manual serves as your go-to resource for confident and accurate product verification.

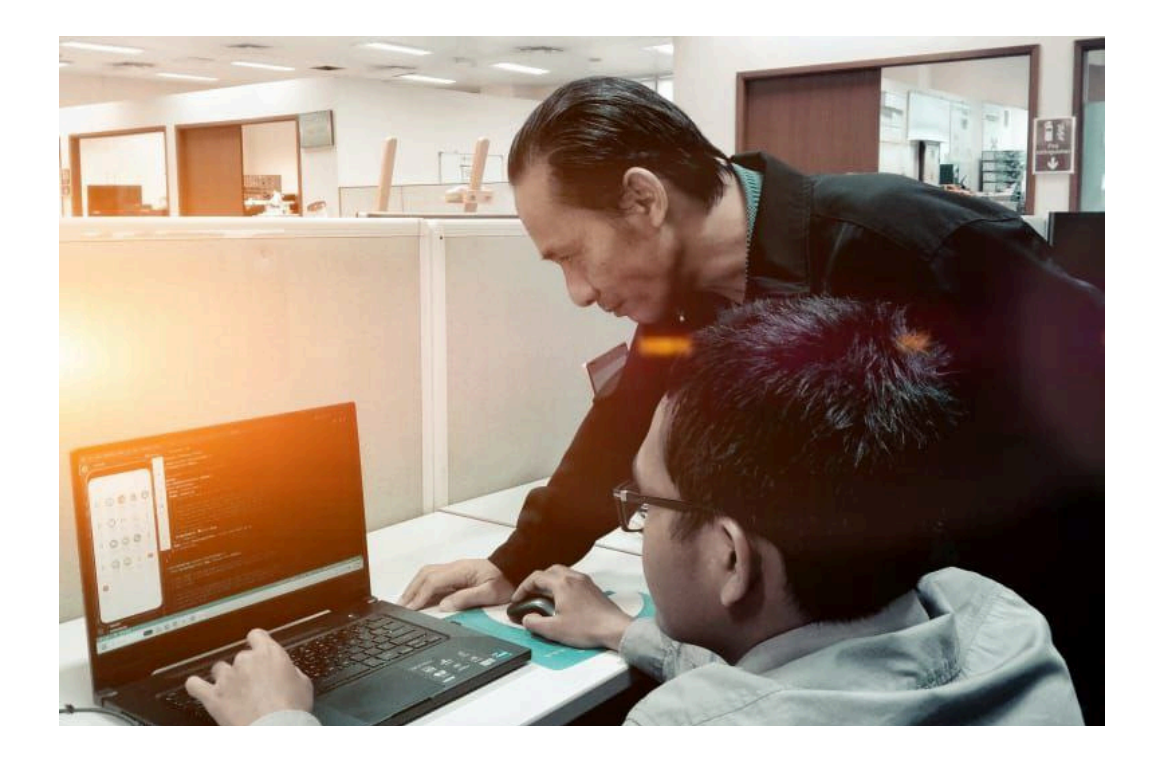

By leveraging blockchain technology, we offer a secure, transparent, and tamper-proof mechanism for certificate verification, adding value and trust to the verification process.

#### WHAT YOU CAN DO?

## Features and Functions

## Verify Product

You can verify the authenticity of a product by scanning the QR code or manually entering the product serial number. This will retrieve the product verification data from the blockchain.

### View Product Information After Verification

You can view detailed product information once the product's authenticity is verified, including the blockchain status and other relevant data linked to the product.

### View Blockchain Block Number

You can view the current blockchain block number, providing real-time insight into the platform's data integrity.

### View About Us

You can learn about the company's background, including its history, values, and purpose. This section provides context about the organization behind the platform, helping users understand its origins and goals.

### View Gallery

You can explore images and multimedia content related to the platform. The gallery showcases relevant visuals, enhancing the user experience and providing a visual understanding of the platform's activities or offerings.

### View Contact Us

This section provides essential contact information, including the company's physical address, telephone number, and email address. Additionally, you can access a QR code for quick contact, along with clickable links to the company's social media profiles for seamless engagement.

# Benefits for You

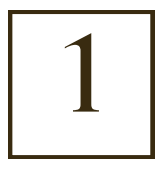

## **Enhanced Security**

The use of blockchain ensures that product information are securely stored and cannot be altered or tampered with.

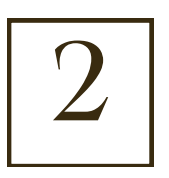

### Transparency

You can check the authenticity and validity of products with ease, ensuring greater trust in the process.

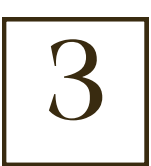

### Efficiency

Automated verification using QR codes streamlines the process, reducing the need for manual verification.

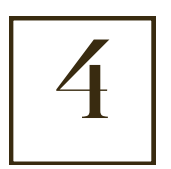

## Cost Effective

Digital signatures eliminate the need for physical verification, reducing the cost associated with paper-based certification processes.

# How to Verify Products

### Verifying Products by QR Code

This section provides а comprehensive step-by-step guide, complete with images, on how to scan the QR code using a mobile device. It covers everything from locating the QR code on your product or product's certificate to using your device's camera or QR code app to initiate the scan. Each step is illustrated to ensure clarity, making it easy for you to verify your product's authenticity quickly and accurately.

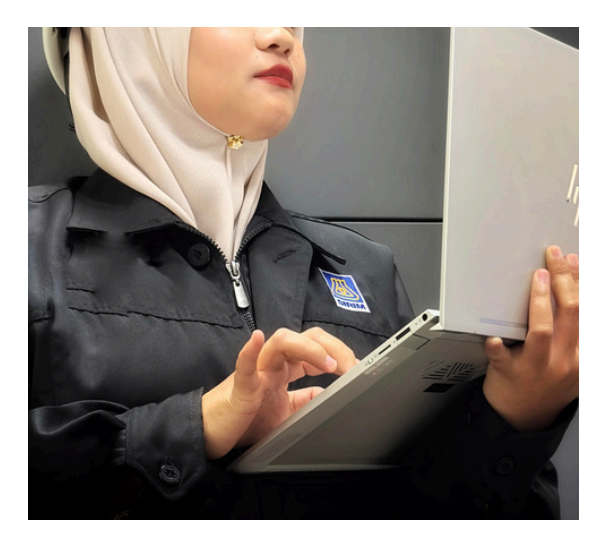

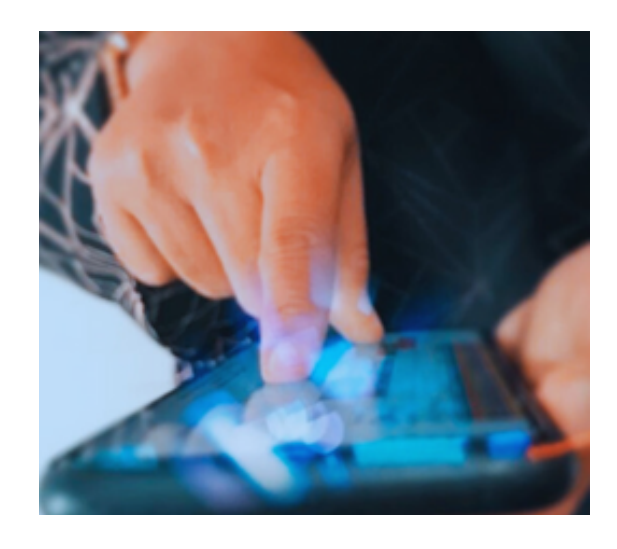

### Verifying Products by Entering Serial Number

This section will guide you through the process of manually entering the product serial number on the website for verification. It includes a step-by-step walkthrough, with images for each step. You will be shown how to enter the serial number into the designated field on the website and initiate the verification process. Each step is carefully illustrated to ensure clarity, making the verification process straightforward and easy to follow.

# Verifying Products by QR Code

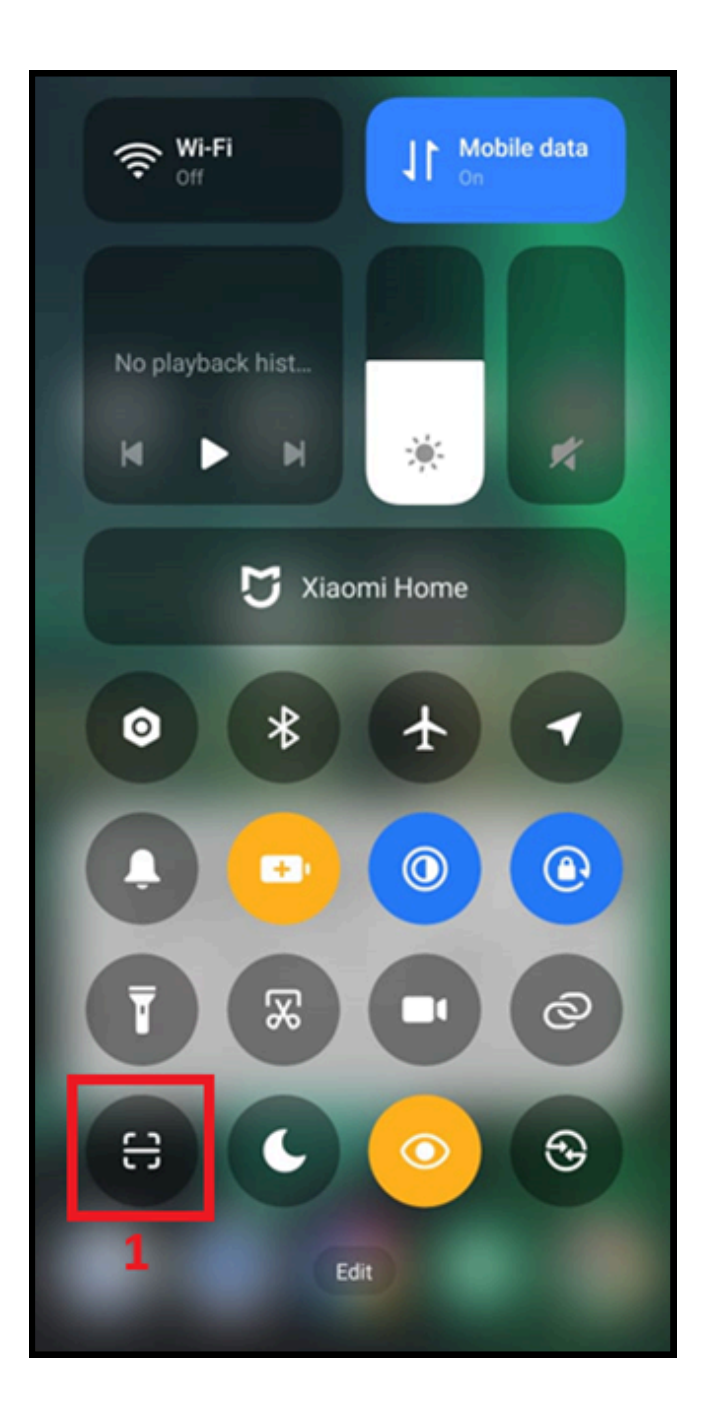

1) Open any QR code scanner app or your device's camera.

2) Align the QR code so that it fits within the frame of the QR scanner.

3) Once the QR code is scanned, click the 'Open in Browser' button to view the product verification information.

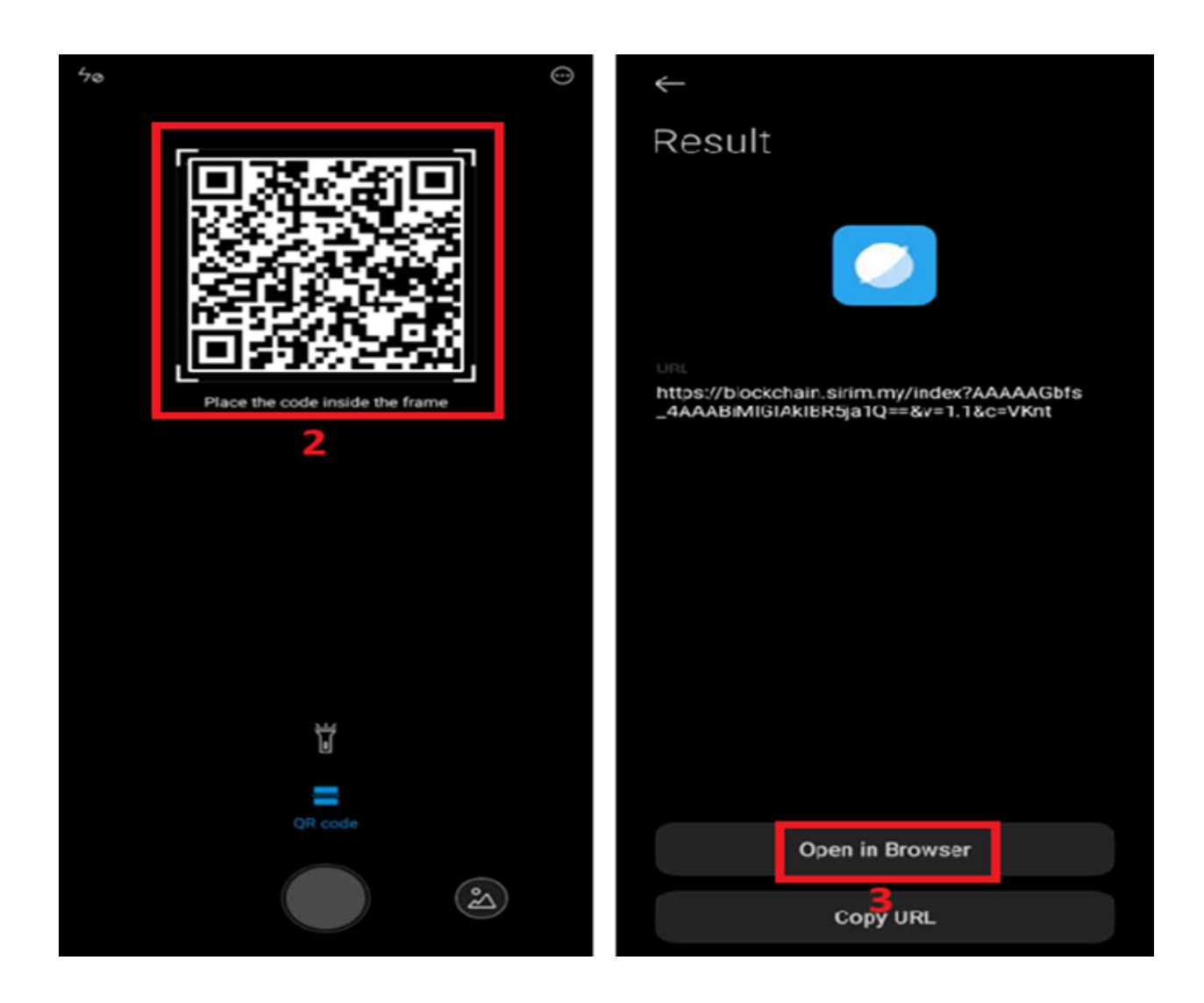

4) You will see the search results, including product information and blockchain details. Scroll down to view additional related information.

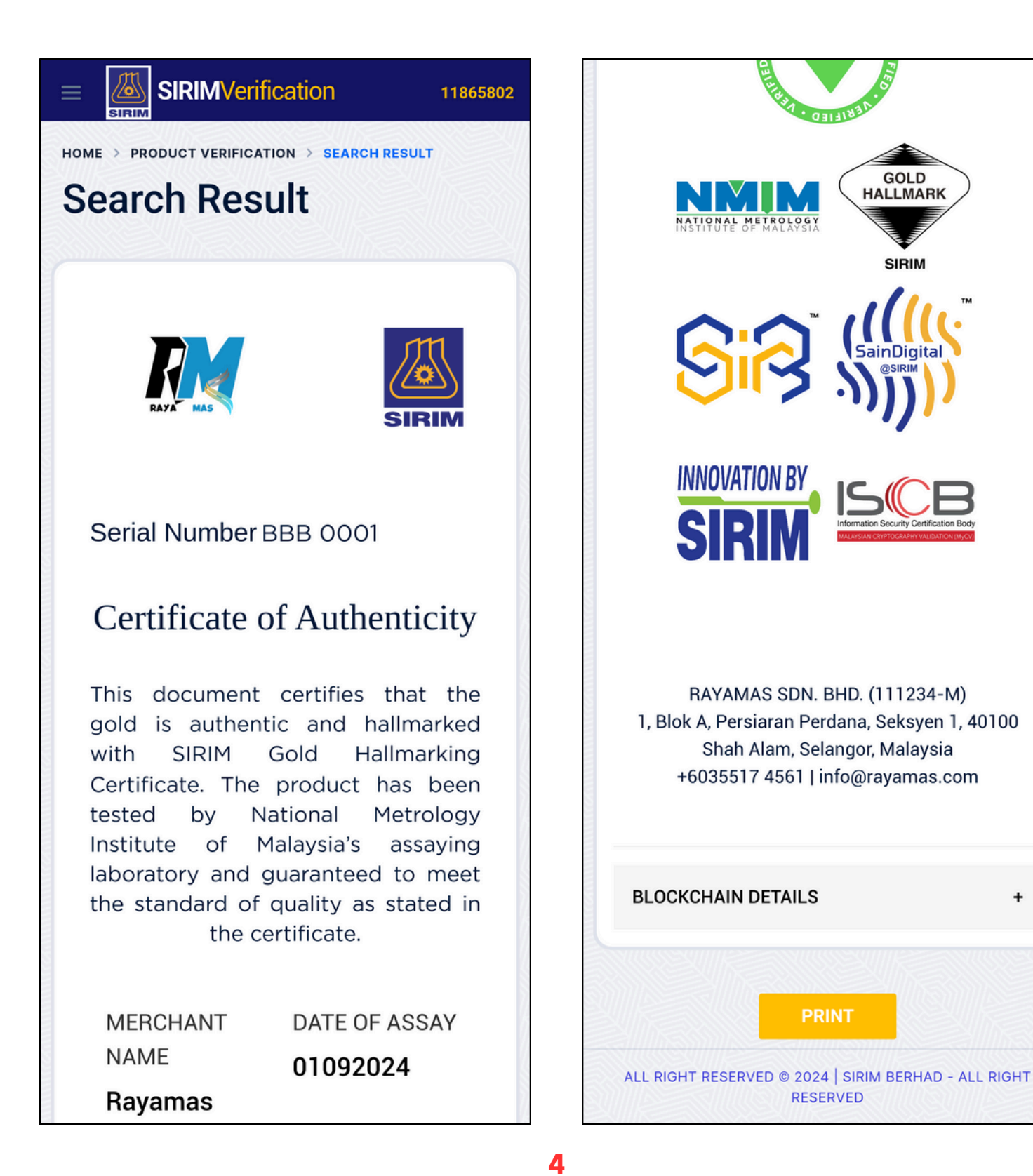

10

# Verifying Products by Entering Serial Number

1) Open any browser and go to <a href="https://blockchain.sirim.my/">https://blockchain.sirim.my/</a>

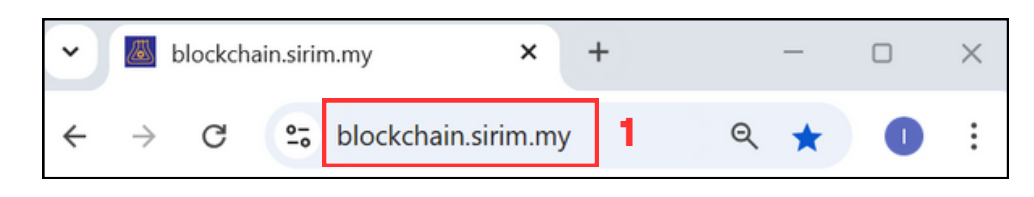

2) ) Click the 'Product Verification' button to verify the product.

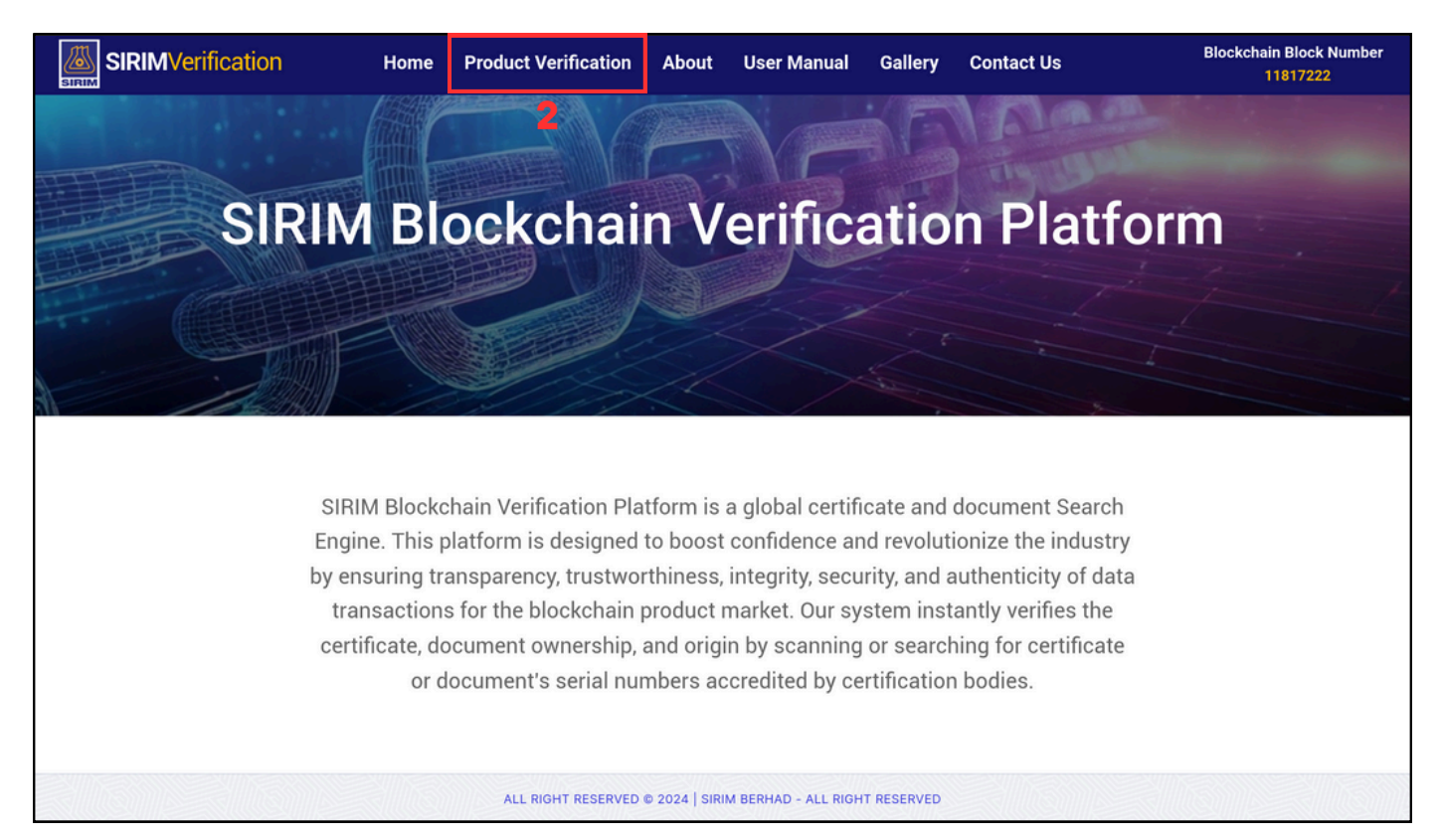

- 3) Click the 'Product Verification' button to verify the product.
- 4) Click the 'VERIFY PRODUCT' button.

| SIRIMVerification | Home                | Product Verification | About          | User Manual         | Gallery   | Contact Us | Blockchain Block Number<br>11817520 |
|-------------------|---------------------|----------------------|----------------|---------------------|-----------|------------|-------------------------------------|
|                   | ication             |                      |                |                     |           |            |                                     |
|                   | <b>3</b><br>BB 0001 |                      |                |                     | Q VEI     | 4.         |                                     |
|                   |                     |                      |                |                     |           |            |                                     |
|                   |                     | ALL RIGHT RESERVED   | © 2024   SIRII | M BERHAD - ALL RIGH | TRESERVED |            |                                     |

5) You will see the search result, including product information, blockchain details, and other related information about the product.

- 6) Click '+' button to view the blockchain details for the product.
- 7) Click 'PRINT' button to print or download the certificate.

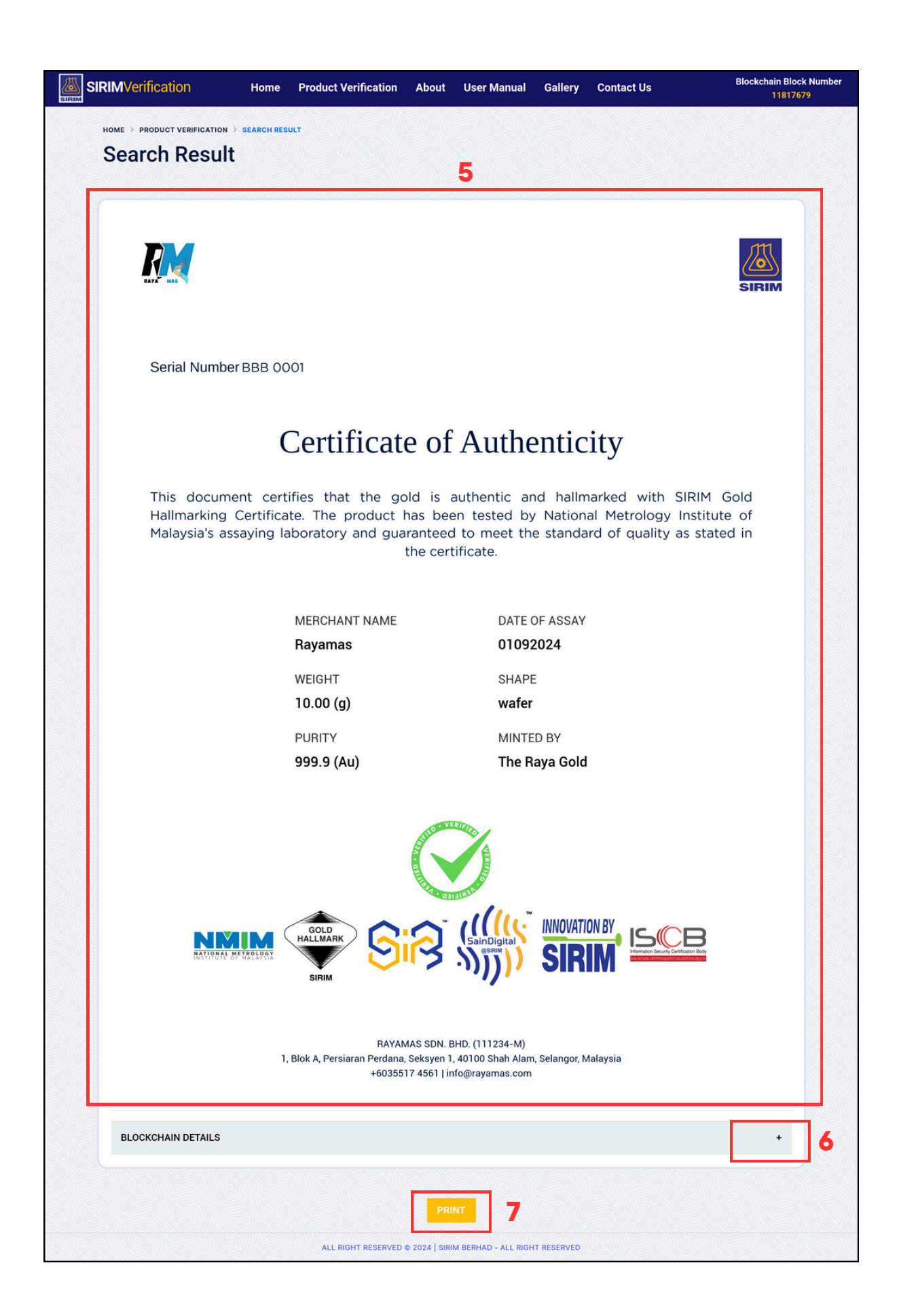

# Serial Number Same with Multiple Companies

1) ) Enter a valid serial number in the textbox. For example, 'CCC 0001'.

2) Click the 'VERIFY PRODUCT' button.

| SIRIMVerification                                             | Home                | Product Verification | About | User Manual | Gallery | Contact Us         | Blockchain Block Number<br>11817963 |
|---------------------------------------------------------------|---------------------|----------------------|-------|-------------|---------|--------------------|-------------------------------------|
|                                                               | cation              | I                    |       |             |         |                    |                                     |
| C                                                             | <b>1</b><br>CC 0001 |                      |       |             | Q VI    | 2<br>ERIFY PRODUCT |                                     |
|                                                               |                     |                      |       |             |         |                    |                                     |
|                                                               |                     |                      |       |             |         |                    |                                     |
| ALL RIGHT RESERVED © 2024   SIRIM BERHAD - ALL RIGHT RESERVED |                     |                      |       |             |         |                    |                                     |

3) Click the correct company if the serial number matches with multiple companies.

4) Click the 'VERIFY PRODUCT' button to proceed with the verification.

| SIRIMVerification                                             | Home             | Product Verification   | About      | User Manual       | Gallery      | Contact Us | Blockchain Block Number<br>11817855 |
|---------------------------------------------------------------|------------------|------------------------|------------|-------------------|--------------|------------|-------------------------------------|
|                                                               |                  | ANY                    |            |                   |              |            |                                     |
| Select Comp                                                   | any for          | Serial Num             | ber: C     | CC 000            | 1            |            |                                     |
|                                                               |                  |                        |            |                   |              |            |                                     |
| N                                                             | Iultiple compani | es have the same seria | al number. | Please select the | e correct co | mpany:     |                                     |
|                                                               | MAKMUR GOLD      | 3                      |            |                   |              |            |                                     |
|                                                               | O PERMATA GOLD   | 1                      |            |                   |              |            |                                     |
|                                                               |                  |                        |            |                   |              |            |                                     |
|                                                               |                  |                        |            |                   |              |            |                                     |
|                                                               |                  |                        |            |                   |              |            |                                     |
|                                                               |                  |                        |            |                   |              |            |                                     |
|                                                               |                  |                        |            |                   |              |            |                                     |
|                                                               |                  |                        |            |                   |              |            |                                     |
| ALL RIGHT RESERVED © 2024   SIRIM BERHAD - ALL RIGHT RESERVED |                  |                        |            |                   |              |            |                                     |

5) You will see the search result, including product information, blockchain details, and other related information about the product.

| RIMVerification Home                                      | Product Verification            | About                               | User Manual                                | Gallery                             | Contact Us                             | Blockchain Blo<br>11818                   |
|-----------------------------------------------------------|---------------------------------|-------------------------------------|--------------------------------------------|-------------------------------------|----------------------------------------|-------------------------------------------|
| HOME > PRODUCT VERIFICATION > SEARCH RESUL                | т                               |                                     |                                            |                                     |                                        |                                           |
|                                                           |                                 | 5                                   |                                            |                                     |                                        |                                           |
|                                                           | Certific                        | ate of A                            | uthenticity                                | ,                                   |                                        | m                                         |
| MAKMUR.                                                   | ocrane                          |                                     | amentiony                                  |                                     |                                        | SIRIM                                     |
| SERIAL NUMBER                                             |                                 | н                                   | IASH VALUE                                 |                                     |                                        |                                           |
| CCC 0001                                                  |                                 | F<br>2<br>0                         | 6BD725A5E8B/<br>CD702DB8116<br>3BAAC03C6F7 | A6CB354D6<br>6F8605E43<br>6C62999E0 | 6F86DD9DA9DD6C<br>86C250AEACE828<br>96 | 1E81BE631F84E007D8C<br>857E35CB1C7D36E015 |
| SIGNATURE<br>AAAAAGBFXEGBAAAAMIABCKAA1AQ                  | LZA==                           | F                                   | RIDAY, 14-02-2                             | AND TIME                            | 11                                     |                                           |
| GOLD INFO<br>MAKMUR GOLD                                  |                                 | N                                   | IERCHANT NAME                              |                                     |                                        |                                           |
| DATE OF ASSAY<br>01092024                                 |                                 | T                                   | YPE OF GOLD<br>vafer                       |                                     |                                        |                                           |
| weighт<br>10.00 (g)                                       |                                 | P<br>9                              | 99.9 (Au)                                  |                                     |                                        |                                           |
| MINTED BY<br>Emas Maju                                    |                                 |                                     |                                            |                                     |                                        |                                           |
| CONTRACT ADDRESS<br>0xF59Bc9E5890c40139C8940bAEd6B30972d0 | C461Ed                          | c                                   | ONTRACT NAME                               | erification Sys                     | stem                                   |                                           |
| OWNER ADDRESS<br>0x7e9621f58c185e37261dfe0d0edf14c5c9f80  | f4e                             | R                                   | EGISTRAR ADDRES                            | 88<br>8a80e596893                   | 32ab6a02511c237e                       |                                           |
| BLOCKCHAIN NETWORK ID<br>528557                           |                                 | Т                                   | RUSTED AGENT AD                            | DRESS                               | b8e94c73e5c3842                        |                                           |
| BLOCKCHAIN STATUS<br>ONLINE                               |                                 | s                                   | YSTEM DEVELOPE<br>IRIM IR & iExploTe       | R<br>Ch                             |                                        |                                           |
|                                                           |                                 | Succession of the second            |                                            |                                     |                                        |                                           |
| N                                                         |                                 |                                     |                                            |                                     |                                        |                                           |
| Digital                                                   | Signature Algorithm Version 2.1 | 0 Certifified by                    | Information Secur                          | ity Certificatio                    | on Body (ISCB)                         |                                           |
|                                                           | N<br>PI2023008027   TS20        | No IP/No Filing S<br>23-090009 CRLY | ubmission<br>/2023W03702   TS202           | 4-030001                            |                                        |                                           |
|                                                           |                                 | 2024   CIDINA                       |                                            | TRESERVED                           |                                        |                                           |

# View Blockchain Block Number

1) View the current blockchain block number.

| SIRIMVerification Home Product Verification About User Manual Gallery Contact Us                                                                                                    | Blockchain Block Number<br>11817222 |
|----------------------------------------------------------------------------------------------------|-------------------------------------|
|                                                                                                    | 1                                   |
| SIRIM Blockchain Verification Platfor                                                                                                    | m                                   |
|                                                                                                    |                                     |
| SIRIM Blockchain Verification Platform is a global certificate and document Search<br>Engine. This platform is designed to boost confidence and revolutionize the industry<br>by ensuring transparency, trustworthiness, integrity, security, and authenticity of data<br>transactions for the blockchain product market. Our system instantly verifies the<br>certificate, document ownership, and origin by scanning or searching for certificate<br>or document's serial numbers accredited by certification bodies. |                                     |
| ALL RIGHT RESERVED © 2024   SIRIM BERHAD - ALL RIGHT RESERVED                                                                                                    |                                     |

## STEP-BY-STEP GUIDE View About

1) Click the 'About' button to view the information.

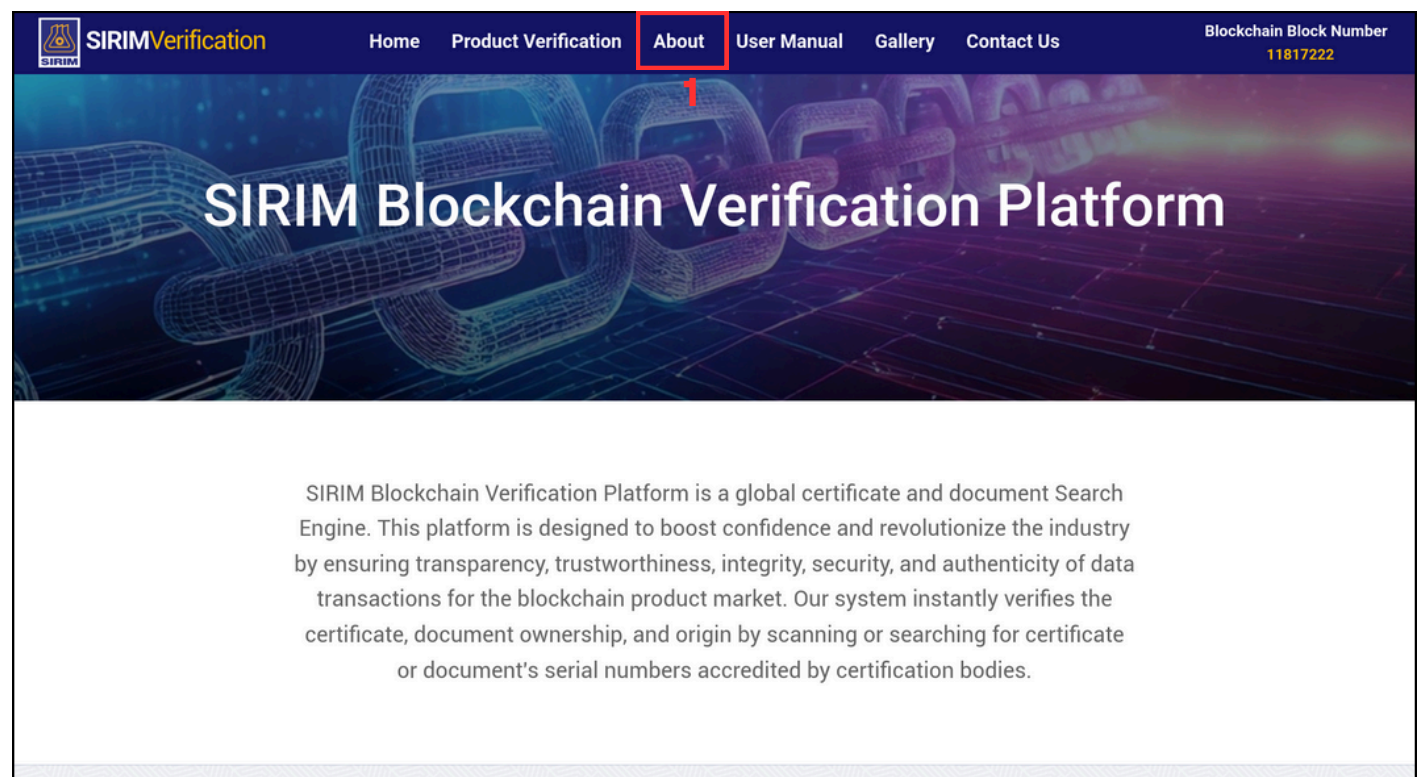

ALL RIGHT RESERVED © 2024 | SIRIM BERHAD - ALL RIGHT RESERVED

#### 2) View the information of us.

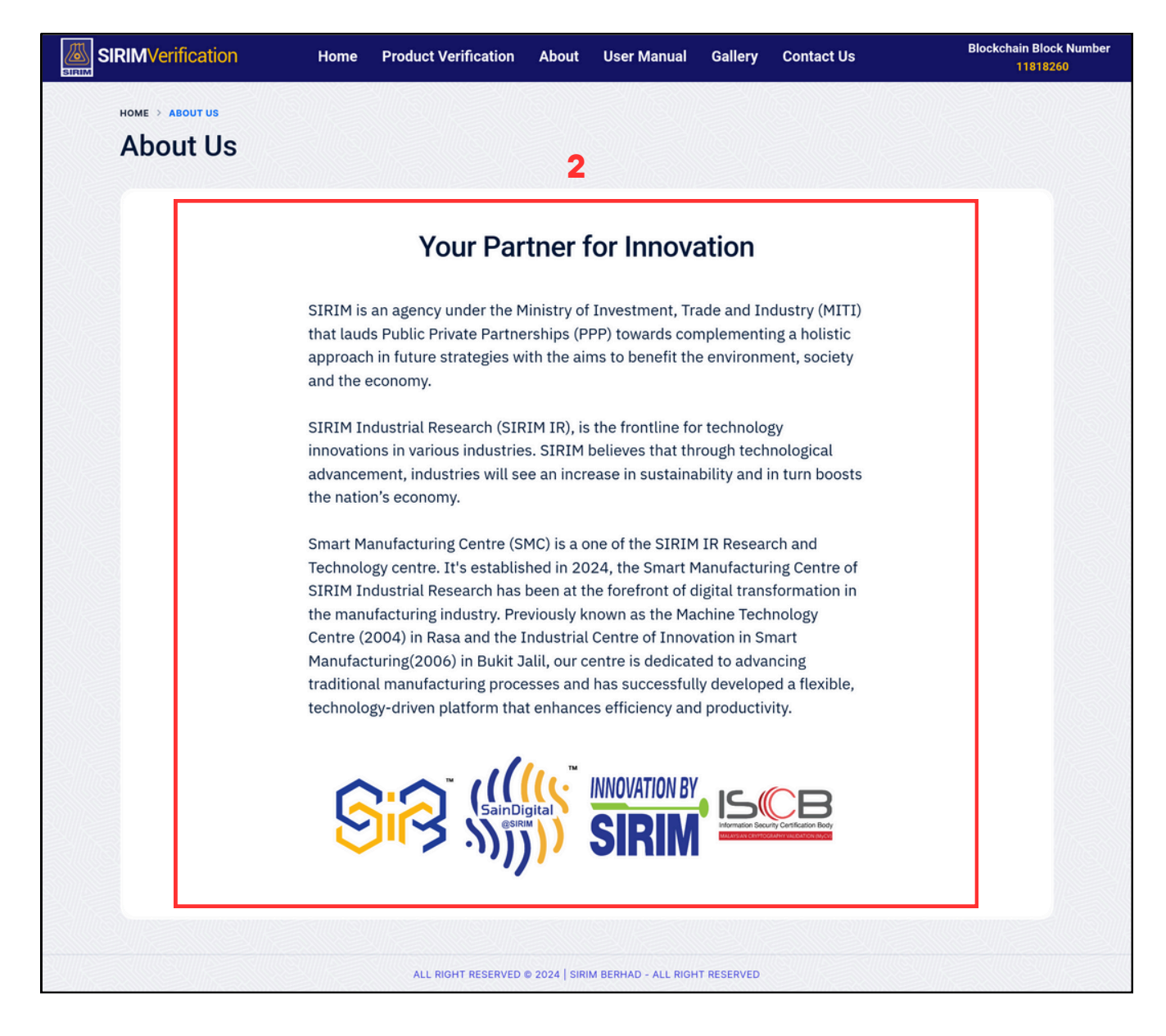

## View User Manual

1) Click the 'User Manual' button to view the guidelines of the system.

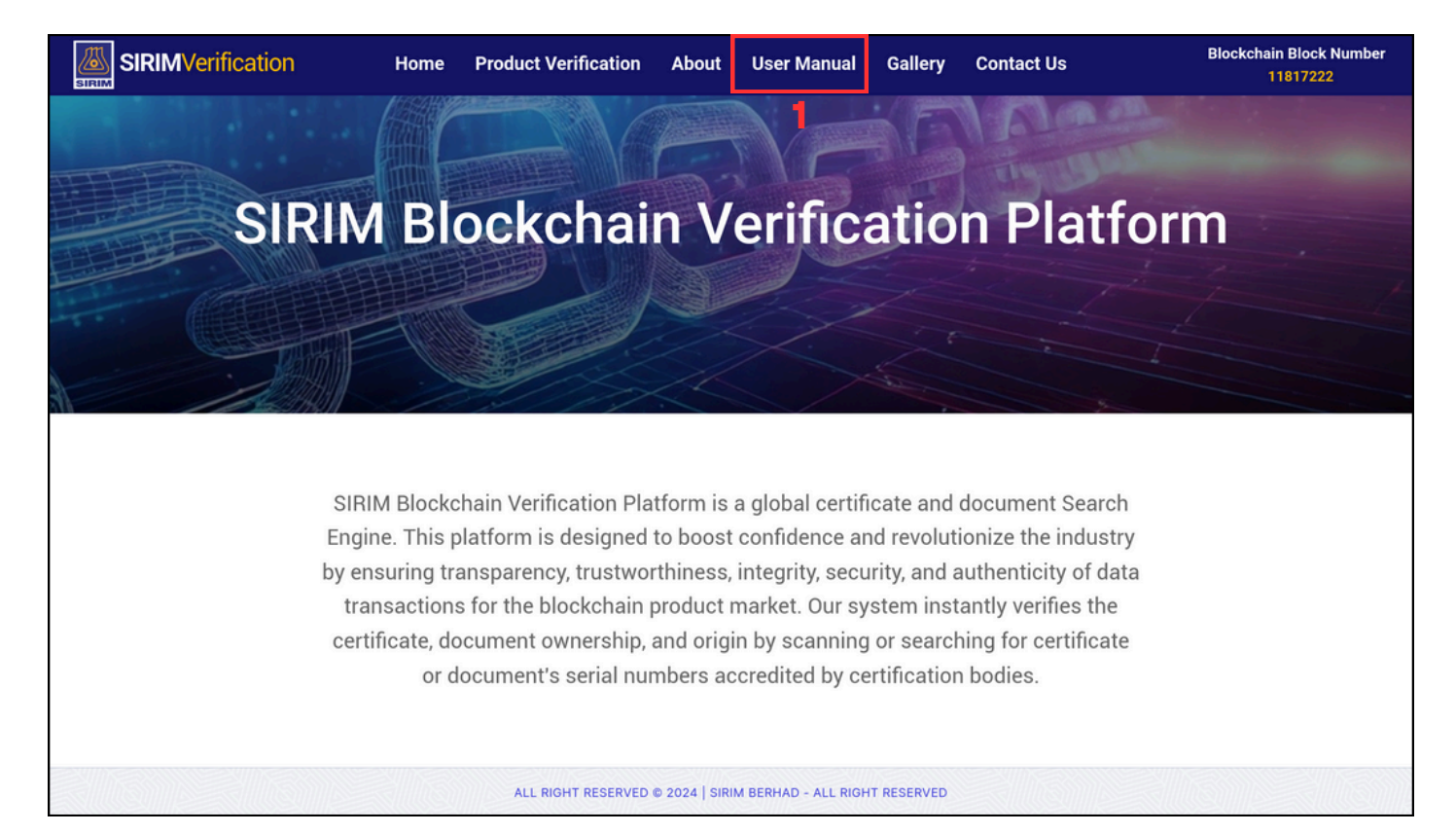

2) Scroll down to view the user manual.

3) Click 'Download' button if you want to download the user manual into your device.

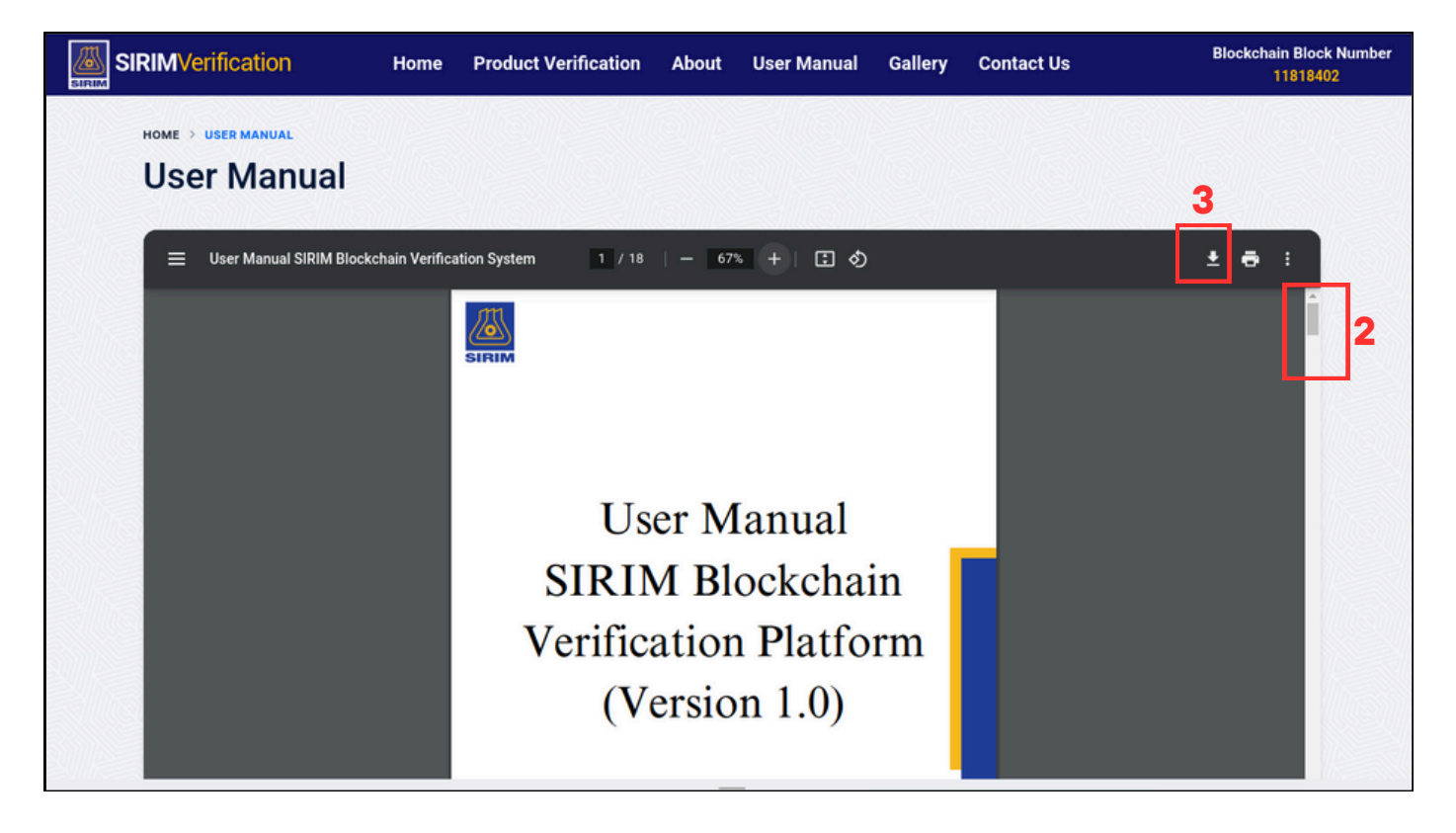

# View Gallery

1) Click the 'Gallery' button to view the images and video of the system.

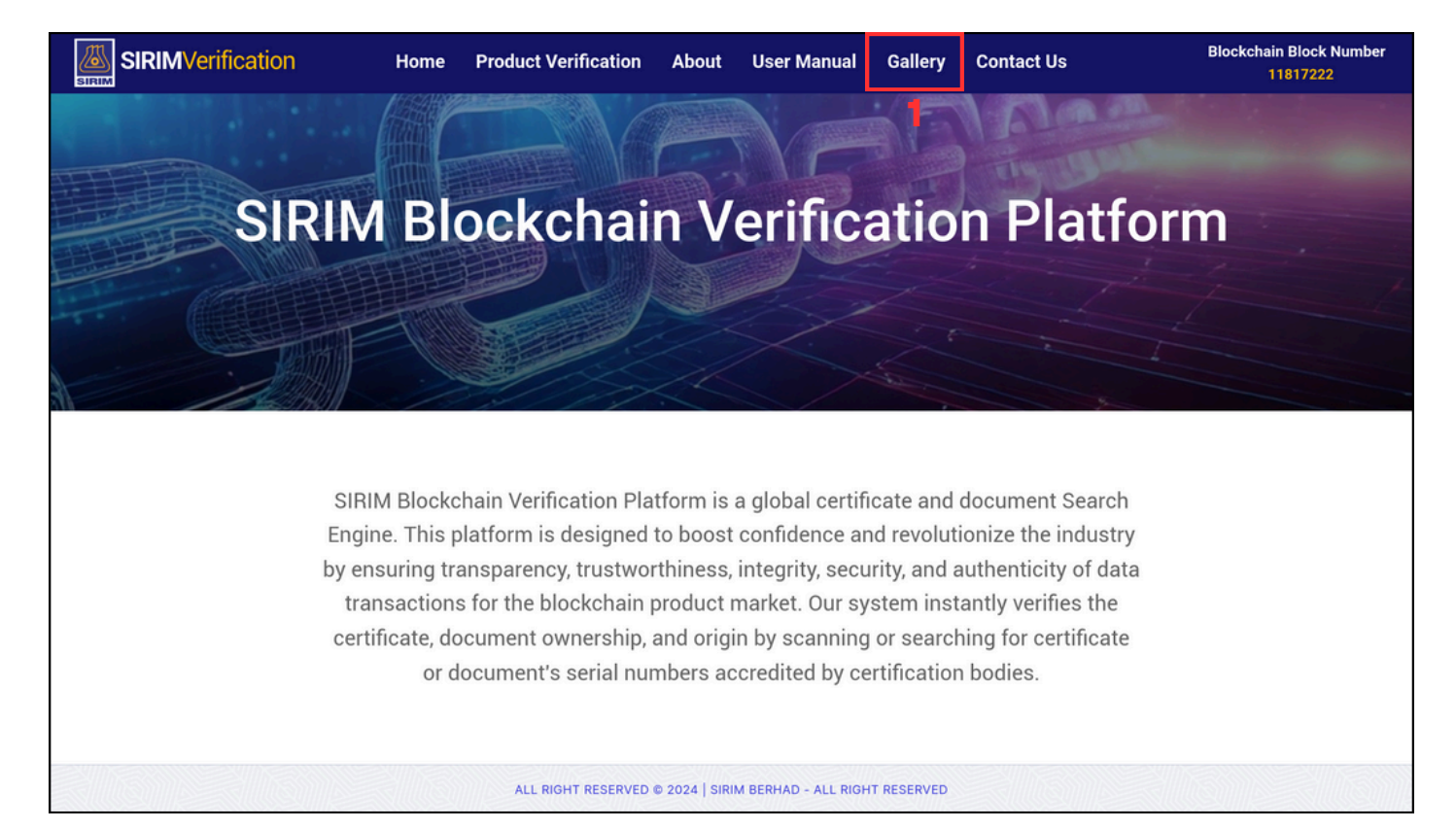

2) Click the previous or next button to see the images. The images also will automatic slide if not click that button.

3) Click the start button to watch the video.

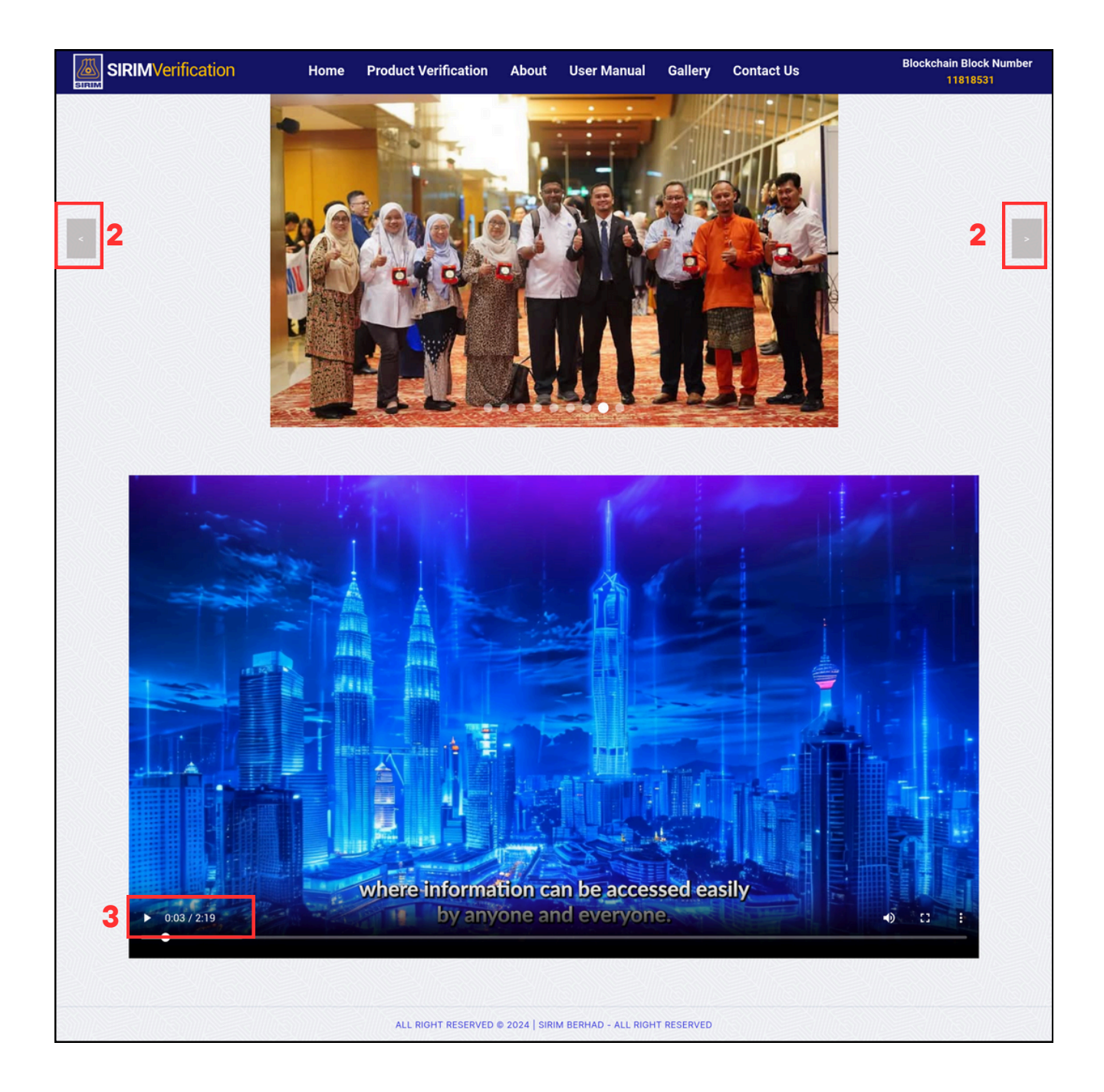

## View Contact Us

1) Click the 'Contact Us' button to view the contact details.

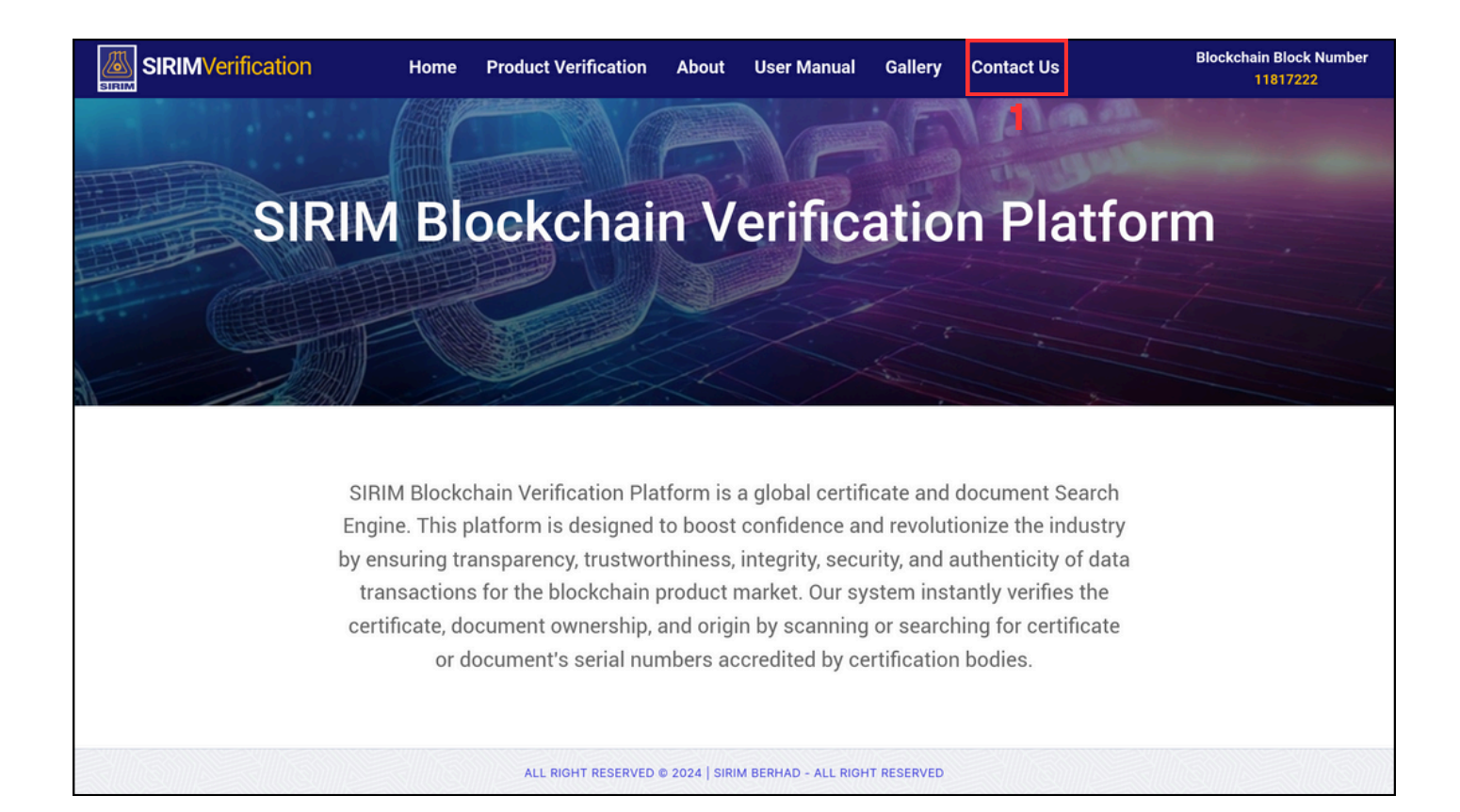

- 2) View the contact details.
- 3) Scan the QR code to save the contact information.
- 4) Click any logos if want to view the SIRIM's social medias.

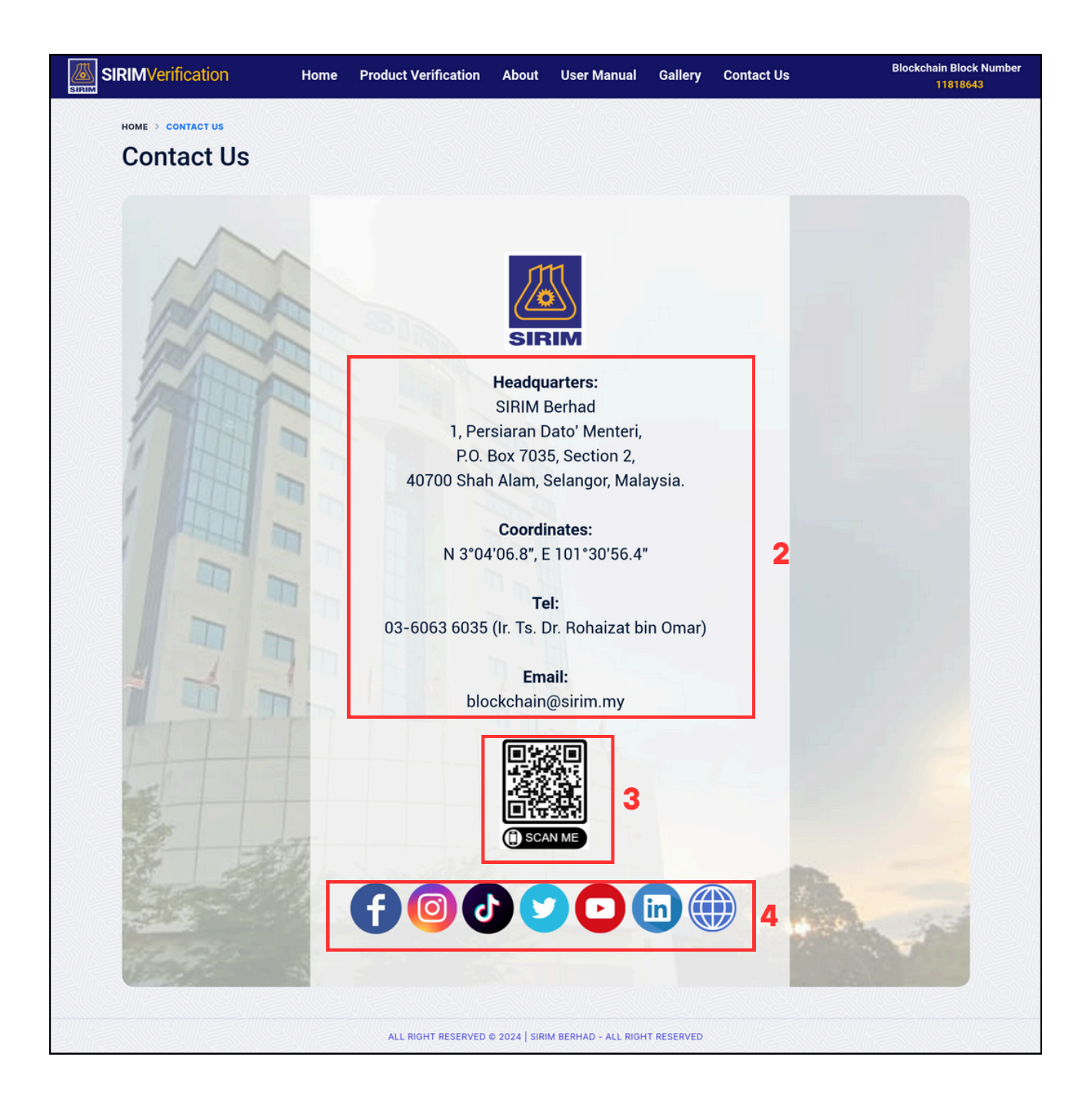

## Thank You

## "

Empower industry by ensuring data transparency, security, confidentiality, integrity, and authenticity